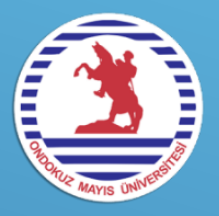

# Ondokuz Mayıs Üniversitesi

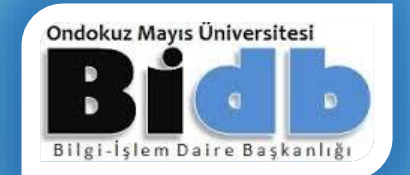

# Bulut Depolama KULLANIM REHBERİ

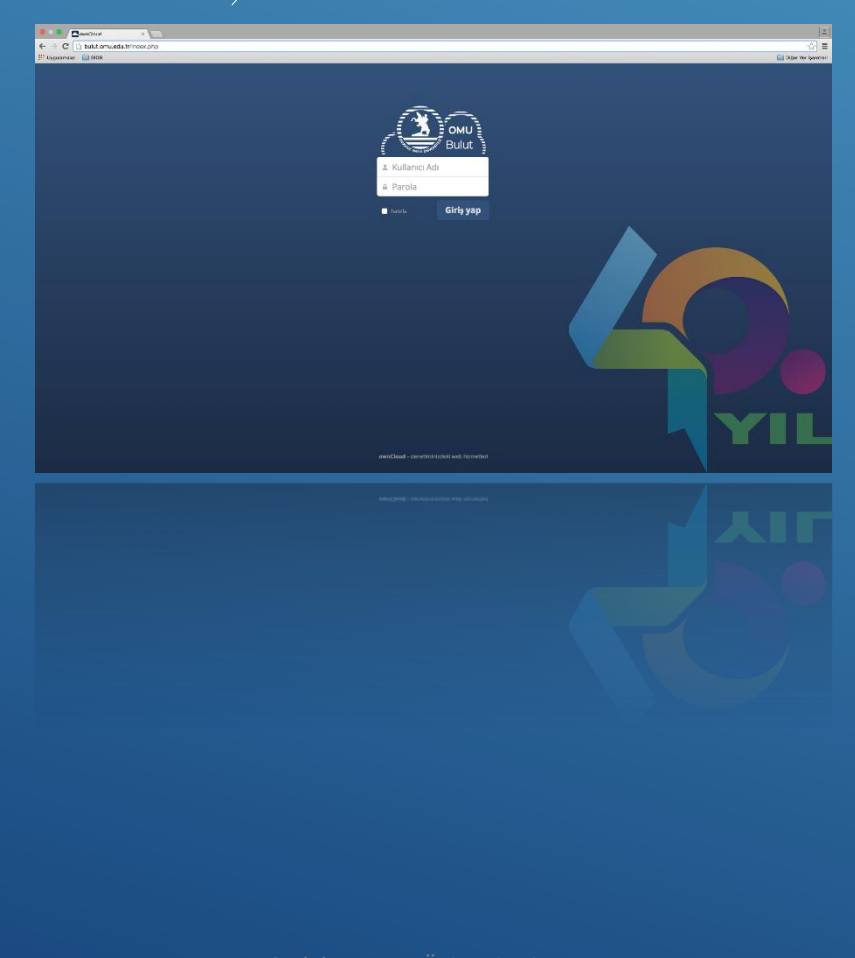

Ondokuz Mayıs Universitesi Sürüm 1.0 – Aralık 2015

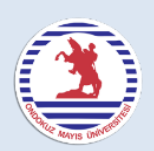

# OndokuzMayıs Üniversitesi Bulut ADepolama KULLANIM REHBERİ

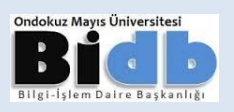

Bulut Depolama, genel bir terimle "dosya barındırma" hizmeti sunan bir yazılım sistemidir. Bu hizmet sayesinde önemli dosyalarınızı yedekleyebilir veya istediğiniz kişilerle paylaşabilirsiniz. Diğer ticari bulut depolama servislerine (Dropbox, Google Drive, Yandex Disk ve Mega, vb.) benzer olmasının yanındaki en önemli fark bu hizmetin kendi sunucularımızda ve açık kaynak kodlu yazılım olmasıdır.

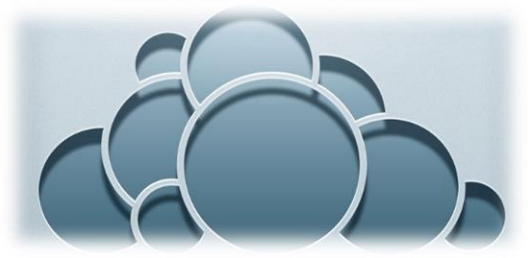

Sisteme giriş yapmak için kullanıcı adı olarak e-posta adresinizin "@omu.edu.tr" den önceki kısmını ve mevcut parolasını girmeniz gerekmektedir. Tüm kullanıcılara 5 GB depolama alanı atanmış olup yüklenebilecek en büyük dosya boyutu 512 MB ile sınırlandırılmıştır.

Bulut depolama hizmetiyle ilgili soru ve sorunlarınız için <u>bidb@omu.edu.tr</u> adresine eposta gönderebilirsiniz. Bu hizmet bütün personelimizin kullanımına açıktır.

## Genel Özellikler

- Windows, MacOs X ve Linux ortamlarında yazılım desteği
- İçeriğin gruba özel veya herkese açık şekilde adres ile paylaşımı
- Çevrim içi metin düzenleyici
- Fotoğraf galerisi
- > PDF görüntüleyici
- Video görüntüleyici

# İçindekiler

| 1.  | Sisteme Giriş                            | . 2 |
|-----|------------------------------------------|-----|
| 2.  | OMU Bulut'a Dosya Ekleme                 | . 2 |
| 3.  | Belge İşlemleri                          | . 3 |
| 4.  | Belge Paylaşımı                          | .4  |
| 5.  | Dosya Arama                              | .6  |
| 6.  | Ayarları Görüntüleme ve Değiştirme       | .6  |
| 7.  | Masaüstü ve Mobil Uygulama Kurulumu      | .7  |
| 8.  | Profil resmini değiştirme ve Dil Seçimi. | .7  |
| 9.  | Bildirimler                              | . 8 |
| 10. | Dosyalar – Etkinlik – Resimler           | . 8 |

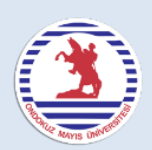

## OndokuzMayıs Üniversitesi Bulut A Depolama KULLANIM REHBERİ

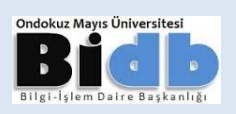

## 1. Sisteme Giriş

İnternet tarayıcınızdan **bulut.omu.edu.tr** adresine giriniz. Karşınıza çıkan ekranda e-posta için kullandığınız mevcut kullanıcı adınızı ve şifrenizi girdikten sonra Giriş yap düğmesine tıklayınız ya da klavyede [Enter] giriş tuşuna basınız. (omu.edu.tr uzantısı olmadan)

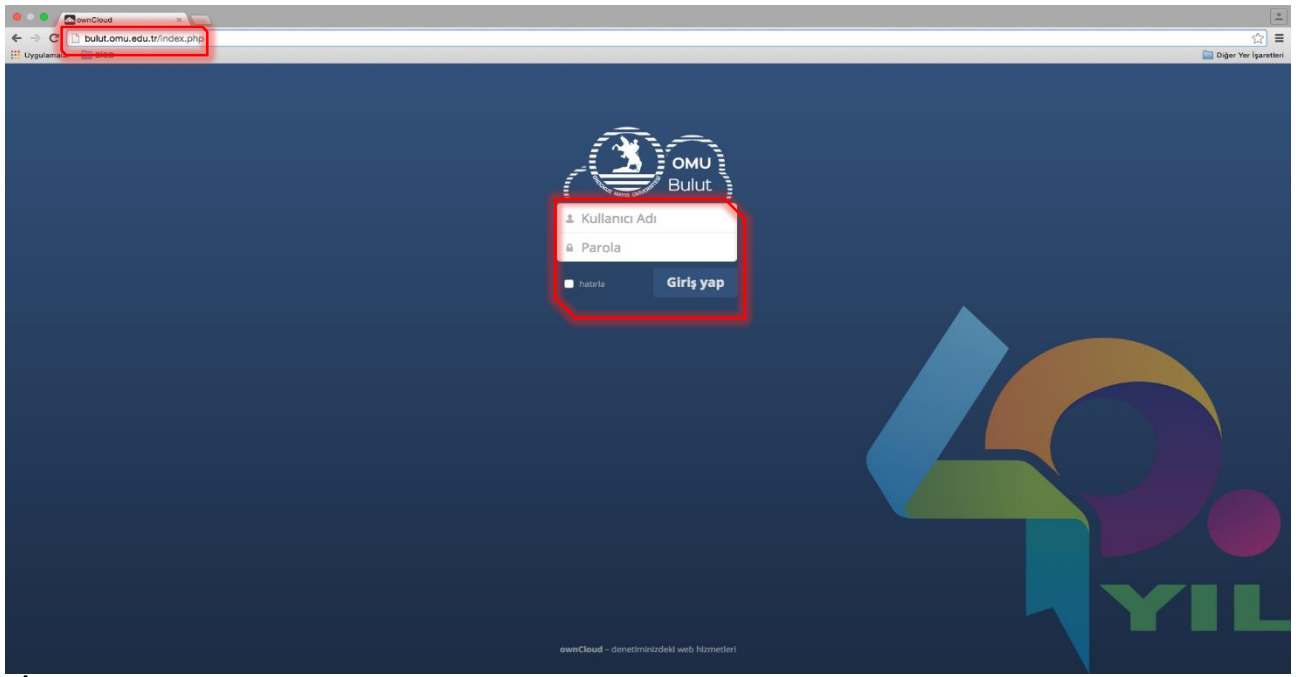

**İpucu: "hatırla"** seçeneğini işaretlediğiniz takdirde; sisteme bir sonraki bağlantınızda kullanıcı adınızı hatırlamasını sağlayarak sadece şifreniz tekrar girerek kolaylık sağlayabilirsiniz.

## 2. OMU Bulut'a Dosya Ekleme

Sisteme giriş yaptığınızda karşınıza aşağıdaki gibi bir arayüz çıkacaktır.

| = |
|---|
| • |
|   |
|   |
|   |
|   |
| i |
|   |
|   |
|   |
|   |
|   |
|   |
|   |
|   |
|   |

Yeni düğmesine tıklayarak bulut hesabınızda yeni klasör veya metin dosyası(.txt) oluşturabilir ve bu klasörlere dosyalarınızı yükleyebilirsiniz. Bu sayede dosyalarınızı düzenli bir şekilde saklayabilirsiniz.

Örneğin yukarıdaki resimde örnek olarak "Photos" klasörüne resimleri "Documents" klasörüne de metin dosyalarınızı ve belgelerinizi atabilirsiniz.

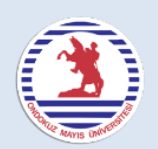

# OndokuzMayıs Üniversitesi Bulut <sup>•</sup> Depolama KULLANIM REHBERİ

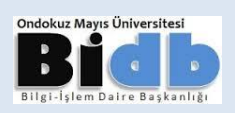

Bilgisayarınızda bulunan dosyaları buluta yükleyebilmek için butonuna tıklayın. Açılan pencereden yüklemek istediğiniz dosyayı seçtikten sonra seç düğmesine tıklayabilir ya da sadece dosya üzerine çift tıklayarak da yükleme işlemini gerçekleştirebilirsiniz.

| $\leftarrow \rightarrow C \cap $ https://bulut.c | mu.edu.tr/index.php/apps/files/ |                                                                                                    | \[\] ₹       |
|--------------------------------------------------|---------------------------------|----------------------------------------------------------------------------------------------------|--------------|
| 💭, Dosyalar 🔻                                    |                                 | ۹                                                                                                    | Misafir 🔻    |
| 🛅 Tüm dosyalar                                   | Yeni 1 Yükle (azami: 512 MB)    |                                                                                                    |              |
| 🚖 Sık kullanılarlar                              | isim 🛦 [Dosya seçilmedi]        | Boyut                                                                                                    | Değiştirilme |
| <ul> <li>Sizinle paylaşılmış</li> </ul>          | Documents C Aç                  |                                                                                                    | önce         |
| Diğerleri ile paylaşılmış                        | Photos                          | ũ ► • • • • Ara: Masaüstü                                                                                                    | ە<br>önce    |
| 🖉 Bağlantı ile paylaşılmış                       | dfgh.png → Sik Kullanianiar     | asör all a transformation and the second and the second and the se | once         |
|                                                  | Wasudu Vüklem                   | Sistem Klasörü                                                                                                    | önce         |
|                                                  | TEST.bct                        | E Sister Brü                                                                                                    | önce         |
|                                                  | örnek_metin.bxt<br>↓ Müzik      | Sistem Lopri                                                                                                    | önce         |
|                                                  | 2 klasör ve 4 dosya 🛛 🔂 Video   | Sister dasörü                                                                                                    |              |
|                                                  | 🔛 Bilgisayar 🕍 Yerel Disk (C:)  | CamStudio                                                                                                    | -            |
| 👕 Silinmiş dosyalar                              |                                 | Tüm Dosyalar                                                                                                    | •<br>tal     |
| Ayarlar                                          |                                 |                                                                                                    |              |

**İpucu:** Ayrıca bu işlemi "sürükle bırak" yöntemiyle de yapabilirsiniz. Masaüstündeki ya da herhangi bir klasördeki dosyayı tutun ve bulut arayüzünde boş bir yere doğru sürükleyip bırakın.

# 3. Belge İşlemleri

Bulutunuzda bulunan belgelerin üzerine mause ile geldiğinizde yapabileceğiniz işlemler görülmektedir. Dosyaları <u>"indir"</u> sekmesine tıklayarak indirebilir, en sağda bulunan simgesine tıklayarak silebilirsiniz.

| ← → C ↑ Philos://bulut.                                  | omu.edu.tr/index.php/apps/files/          |                                       |                       | 5                        |          |
|----------------------------------------------------------|-------------------------------------------|---------------------------------------|-----------------------|--------------------------|----------|
| 💮, Dosyalar 🔻                                            |                                           |                                       | ٩                     | —                        | isafir 🔻 |
| 🛅 Tüm dosyalar                                           | 1 Yeni                                    |                                       |                       |                          |          |
| ★ Sık kullanılanlar                                      | 🔲 isim 🔺                                  |                                       | Воу                   | yut Değiştirilm <b>e</b> |          |
| < Sizinle paylaşılmış                                    | Documents                                 |                                       |                       | 35 kB 7 gün önce         |          |
| Diğerleri ile paylaşılmış                                | Photos                                    | 1 1 1 1 1 1 1 1 1 1 1 1 1 1 1 1 1 1 1 | 6                     | 663 kB 7 gün önce        | I        |
| 🖉 Bağlantı ile paylaşılmış                               | ★ dfgh.png ≁                              | ↓ indir                               | 🕽 Sürümler 🛛 < Paylaş | 42 kB 2 gün önce         | T        |
|                                                          | ownCloudUserManual.pdf                    |                                       | 2                     | 2.1 MB 7 gün önce        |          |
|                                                          | TEST.txt                                  |                                       |                       | 0 kB 2 gün önce          |          |
|                                                          | örnek_metin.txt                           |                                       | raylaşıları           | 0 kB 3 gün önce          |          |
|                                                          | 2 klasör ve 4 dosya                       |                                       | 2                     | 2.8 MB                   |          |
|                                                          |                                           |                                       |                       |                          |          |
| -                                                        |                                           |                                       |                       |                          |          |
| Silinmiş dosyalar                                        |                                           |                                       |                       |                          |          |
| Avortar<br>https://bulut.omu.edu.tr/index.php/apps/files | /ajax/download.php?dir=%2F&files=dfgh.png |                                       |                       |                          |          |

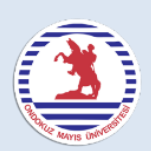

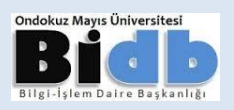

## 4. Belge Paylaşımı

Belge üzerine gelip paylaş butonuna tıkladığımızda karşımıza çeşitli seçenekler çıkacaktır. Belgeyi herkese açık şekilde paylaşabilir veya sadece belirlediğiniz kullanıcılarla da paylaşabilirsiniz.

**"Paylaş"** seçeneğine tıkladığımızda kullanıcı ismini girip seçtikten sonra belgeyi sadece o kişiyle paylaşmış olursunuz.

| ← → C A A https://bulut.c                                 | mu.edu.tr/index.php/apps/files/           |                                   | ☆ 🖲 🗉        |
|-----------------------------------------------------------|-------------------------------------------|-----------------------------------|--------------|
| 💮, Dosyalar 🔻                                             |                                           | ٩                                 | Misafir 🔻    |
| 🛅 Tüm dosyalar                                            | 🖀 👌 Yeni 🟦                                |                                   |              |
| 🚖 🛛 Sik kullanılarlar                                     | 🔲 isim 🔺                                  | Boyut                             | Değiştirilme |
| <ul> <li>Sizinle paylaşılmış</li> </ul>                   | Documents                                 | 35 kB                             | 7 gün önce   |
| 🗳 Diğerleri ile paylaşılmış                               | Photos                                    | 663 kB                            | 7 gün önce   |
| 🔗 Bağlantı ile paylaşılmış                                | ★ 🔤 dfgh.png 🌶                            | 🗣 indir 🔷 Sürümler < Paylaş 42 kB | 2 gũn önce 👕 |
|                                                           | ownCloudUserManual.pdf                    | 2.1 MB                            | 7 gün önce   |
|                                                           | TEST.bxt                                  | 0 kB                              | 2 gün önce   |
|                                                           | örnek_metin.txt                           | Raylaşıları 0 kB                  | 3 gün önce   |
|                                                           | 2 klasör ve 4 dosya                       | 2.8 MB                            |              |
|                                                           |                                           |                                   |              |
| Silipmis dosvalar                                         |                                           |                                   |              |
| Auselae     https://bulut.omu.edu.tr/index.ph/apps/files/ | siav/download.oho?dir=%?FR/files=dfoh.oon |                                   |              |

Belgeyi paylaştıysanız yanında paylaş sekmesi "Paylaşılan" olarak değişecektir.

| ↓ indir 🧔 Sürümler 🔗 Paylaşılan                                                                  | Yandakı resimde görülen pencerede kullanıcı<br>eposta adresini(@omu.edu.tr uzantısı olmadan)<br>yazarak ya da ad soyad yazarak paylaşım yapmak |
|--------------------------------------------------------------------------------------------------|----------------------------------------------------------------------------------------------------|
| Kullanıcılar, gruplar veya uzak kullanıcılarla paylaş i                                          | istediğiniz kullanıcıyı seçebilirsiniz.                                                                                                    |
| http://bulut.omu.edu.tr/index.php/s/i4JceX6Y7s532ii Parola koruması Son kullanma tarihini ayarla | Mustafa Zorlu<br>Mustafa Acarturk<br>Mustafa Akbulut<br>Mustafa Al<br>Mustafa Alisarii 44764 Veteriner Fak Prof dr                             |

**İpucu:** eposta adresini yazdığınızda kullanıcının tam adının ekrana geldiğini göreceksiniz. Bu aşamada kullanıcı seçerek de devam edebilirsiniz. Adını yazmayı tercih ettiğinizde ise kalan kısmın otomatik olarak sistem tarafından ekrana geldiğini göreceksiniz.

| 🕂 Indir 🛛 🥱 Sürümler 🧲                                | Paylaşılan | - |
|-------------------------------------------------------|------------|---|
| Kullanıcılar, gruplar veya uzak kullanıcılarla paylaş | i          |   |
| Misafir 🛛 paylaşabilir 🗹 düzenleyebilir 🔻             | Î          |   |
| Paylaşma bağlantısı                                   |            |   |

 İşlemi gerçekleştirdiğimizde yandaki gibi bir ekran çıkacaktır. Burada sağ üst köşede paylaşımı gerçekleştirdiğimizi görüyoruz. Sol alt köşede kiminle paylaştığımızı ve hemen yanında yetkilerini görebiliyoruz. Sağ alt köşedeki simgesine tıklayarak paylaşımı iptal edebiliriz.

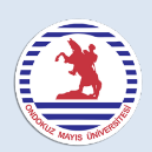

# OndokuzMayıs Üniversitesi Bulut <sup>•</sup> Depolama KULLANIM REHBERİ

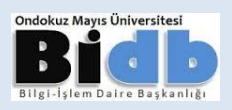

Aşağıda gelişmiş paylaşım seçenekleri ve açıklamalarını görebilirsiniz;

| Kullanıcılar, gruplar veya uzak kullanıcılarla paylaş     M     Misafir     Paylaşma bağlantısı     http://bulut.omu.edu.tr/index.php/s/rbYi4ZlrPmyuoUc     Parola koruması     Herkese açık bağlantı için bir parola seçin | <ul> <li>Yüklediğiniz dosyayı bu düğmeyle indirebilirsiniz.</li> <li>Başka kullanıcılara da ilave paylaşım verebilirsiniz.</li> <li>"paylaşabilir" onay imini kaldırdığınızda bu kullanıcı dosyayı diğer kullanıcılar ile paylaşamaz.</li> <li>"düzenleyebilir" onay imini kaldırdığınızda dosyayı okuyabilir ama üzerinde değişiklik yapma yetkisi olmaz.</li> <li>Paylaşım verilen kişiyi silebilirsiniz.</li> <li>Bu seçeneği seçtiğinizde bulut hesabı olmayan kişilere de dosya paylaşımı yapabilirsiniz. Bunun için hemen altındaki adresi paylaşmanız yeterli olacaktır.</li> <li>Paylaşıma bağlantısı verdiğiniz dosyaya şifre verip şifreyi telefonla ileterek güvenliği arttırabilirsiniz.</li> </ul> |
|----------------------------------------------------------------------------------------------------|----------------------------------------------------------------------------------------------------|
| Herkese açık bağlantı için bir parola seçin     Y       Son kullanma tarihini ayarla     +                                                                                                    | <ul><li>telefonla ileterek güvenliği arttırabilirsiniz.</li><li>Dosyaların hangi tarihe kadar erişime açık olacağını</li></ul>                                                                                                    |
| Son kullanım tarihi                                                                                                    | belirtebilirsiniz.                                                                                                    |

Normal şartlar altında; çok sayıda dosyanız yoksa sol tarafta bulunan ve bir nevi dosya filtresi gibi çalışan dosya kategorilerinin sizin için pek bir anlamı ya da işlevi olmayacaktır. Fakat çok sayıda dosya ve klasörleriniz olduğunda aradığınız dosyaları daha kolayca bulmak istediğinizde son derece yardımcı ve kullanışlı olacaktır.

| Ś   | 🖒 Dosyalar 🔻              |
|-----|---------------------------|
| 1   | Tüm dosyalar              |
| 2 * | Sık kullanılarlar         |
| 3 < | Sizinle paylaşılmış       |
| 4 < | Diğerleri ile paylaşılmış |
| 5 & | Bağlantı ile paylaşılmış  |
|     |                           |
|     |                           |
|     |                           |
|     |                           |
|     |                           |
|     |                           |
|     |                           |
| 6 🗑 | Silinmiş dosyalar         |
| 70  | Ayarlar                   |

<sup>1</sup> Tüm dosyalarınızı görebilmenizi sağlayan kısımdır. Varsayılan olarak seçili olduğu için başlangıçta tüm dosyalarınızı görebilirsiniz.

<sup>2</sup> Tüm dosyalar sekmesindeyken 📩 simgesine tıklayarak işaretlediğiniz dosyalar bu kategoride tutulur. Sık kullandığınız dosyaları; işaretleyerek çok sayıda dosyanız olduğu durumlarda erişim kolaylığı sağlamış olursunuz.

<sup>3</sup> Herhangi bir kullanıcının sizinle paylaştığı belgeleri "Sizinle **Paylaşılmış**" kategorisi altında topluca görebilirsiniz.

<sup>(4)</sup> Kendi paylaştığınız belgeleri de **"Diğerleri ile paylaşılmış"** kategorisi altında topluca görebilirsiniz.

<sup>5</sup> Herkese açık olarak paylaştığınız belgeler "**Bağlantı ile paylaşılmış**" kategorisi altında toplanır.

<sup>6</sup> Daha önce silmiş olduğunuz dosya ve klasörleri "Silinmiş Dosyalar" kategorisi altında görebilir ve istediklerinizi tekrar geri alabilir yada kalıcı olarak silebilirsiniz.

Bu kısımda WebDAV erişimi ile ilgili bağlantı seçeneği görülebilir.

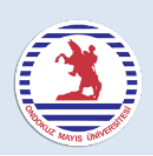

# OndokuzMayıs Üniversitesi Bulut <sup>•</sup> Depolama KULLANIM REHBERİ

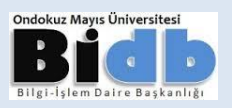

## 5. Dosya Arama

Bulut içerisinde aradığınız bir dosyayı bulabilmek için sağ üst köşedeki arama kutucuğunun içerisine yazarak bulabilirsiniz.

| 💮, Dosyalar 🔻                           |                        |   | ٩             |        | Misafir 🔻    |
|-----------------------------------------|------------------------|---|---------------|--------|--------------|
| 🛅 Tüm dosyalar                          | 1 Yeni                 |   |               |        |              |
| 🚖 Sık kullanılanlar                     | isim 🔺                 | 4 |               | Boyut  | Değiştirilme |
| <ul> <li>Sizinle paylaşılmış</li> </ul> | Documents              |   |               | 35 kB  | 7 gün önce   |
| C Diğerleri ile paylaşılmış             | Photos                 |   |               | 663 kB | 7 gün önce   |
| 🔗 Bağlantı ile paylaşılmış              | dfgh.png               |   |               | 42 kB  | 2 gün önce   |
|                                         | ownCloudUserManual.pdf |   |               | 2.1 MB | 7 gün önce   |
|                                         | TEST.txt               |   | 𝔗 Paylaşıları | 0 kB   | 2 gün önce   |
|                                         | örnek_metin.txt        |   | 🗳 Paylaşıları | 0 kB   | 3 gün önce   |
|                                         | 2 klasör ve 4 dosya    |   |               | 2.8 MB |              |
|                                         |                        |   |               |        |              |
|                                         |                        |   |               |        |              |
| Silinmiş dosyalar                       |                        |   |               |        |              |
| Ayarlar                                 |                        |   |               |        |              |

#### 6. Ayarları Görüntüleme ve Değiştirme

Sağ üst köşede kullanıcı adınızın bulunduğu kısma tıklayarak açılan pencereden <u>"Kişisel</u>" seçeneğine tıkladığınızda kişisel bilgileriniz ve mevcut bulut kapasiteniz gibi bilgilere erişebilir ve bir kısım seçeneklerde de değişiklik yapabilirsiniz.

| 💭, Dosyalar 🔻              |                        | 0      | Misofir =                  |
|----------------------------|------------------------|--------|----------------------------|
| 🛅 Tüm dosyalar             | 1 Yeni                 |        |                            |
| ★ Sık kullanılanlar        | isim 🔺                 |        | 💄 Kişisel                  |
| < Sizinle paylaşılmış      | Documents              |        |                            |
| Diğerleri ile paylaşılmış  | Photos                 | Boyut  | Değiştiril <i>i</i> Yardım |
| 🔗 Bağlantı ile paylaşılmış | dfgh.png               |        | ပံ Cikis yap               |
|                            | ownCloudUserManual.pdf | 35 kB  | 5 gün önce                 |
|                            | TEST.bat               |        |                            |
|                            | örnek_metin.txt        | 663 kB | 5 gün önce                 |
|                            | 2 klasör ve 4 dosya    |        | 2.8 MB                     |
|                            |                        |        |                            |
|                            |                        |        |                            |
| Silinmiş dosyalar          |                        |        |                            |
| Ayarlar                    |                        |        |                            |

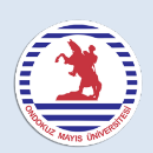

## OndokuzMayıs Üniversitesi Bulut ← Depolama KULLANIM REHBERİ

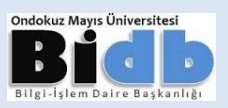

#### 7. Masaüstü ve Mobil Uygulama Kurulumu

Bu kısımda kişisel bilgilerinizin yanı sıra ayrıca sistemin masaüstü ve mobil versiyonlarını indirebileceğiniz bağlantılara da ulaşabilirsiniz.

| $\leftarrow \rightarrow C \Leftrightarrow \square https://bulut.c$ |                                                                                        |
|--------------------------------------------------------------------|----------------------------------------------------------------------------------------|
| Kişisel ▼<br>Eşitleme istemcileri                                  | Desktop app<br>Windows, OS X, Linux                                                    |
| Kişisel bilgi                                                      | ANDROID APP ON AVailable on the                                                        |
| Bildirimler                                                        | Google play App Store                                                                  |
| Birleşmiş Bulut                                                    | Projeyi desteklemek istiyorsanız <b>geliştirilmesine katılın</b> veya <b>duyurun</b> ! |
| SSL kök sertifikaları                                              | Kullandığınız: 2.8 MB, Kullanılabilir alan: 5 GB                                       |
|                                                                    | Ad soyad<br><sup>Misafir</sup>                                                         |
|                                                                    | E-posta<br>misafir@omu.edu.tr                                                          |
|                                                                    | Gruplar<br>su grupların üyesisiniz:<br>tumomulist_eski@omu.edu.tr                      |

### 8. Profil resmini değiştirme ve Dil Seçimi.

Bu bölümde hesabınıza ait profil resmini ve menü dilinizi değiştirebilirsiniz.

| Kişisel 🔻             |                                                        | Profil resmi                                             |
|-----------------------|--------------------------------------------------------|----------------------------------------------------------|
| Eşitleme istemcileri  |                                                        |                                                          |
| Kişisel bilgi         | Profil resmi                                           |                                                          |
| Bildirimler           |                                                        |                                                          |
| Birleşmiş Bulut       |                                                        | $\Lambda$ /                                              |
| SSL kök sertifikaları |                                                        |                                                          |
|                       | Yeni yükle Dosyalardan seç                             |                                                          |
|                       | P Gveya IPG Genellikle karedir and k kesebileceksiniz. |                                                          |
|                       | Dil                                                    |                                                          |
|                       |                                                        | Yeni yükle Dosyalardan seç                               |
|                       | Çeviniere yardım edin                                  | PNG veva IPG. Genellikle karedir ancak kesebileceksiniz. |
|                       |                                                        |                                                          |
|                       | Bildirimler                                            |                                                          |
|                       | Posta Akış                                             |                                                          |
|                       | Yeni bir dosya veya klasör olu                         | ışturuldu                                                |
|                       | Bir dosya veya klasör değiştir                         | ildi                                                     |
|                       | Sık kullanılan dosyalarınızı                           | n oluşturulma ve değiştirilme                            |

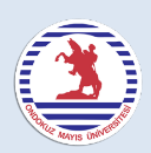

# OndokuzMayıs Üniversitesi Bulut A Depolama KULLANIM REHBERİ

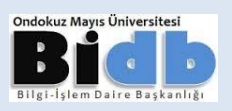

## 9. Bildirimler

Bildirimler kısmında ise size hangi durumlarda bildirim geleceği, ne şekilde bildirim alacağınızı, E-postaların gelme sıklığı gibi birçok ayara ulaşabilirsiniz.

| ← → C ♠ 🔒 https://bulut.or               | mu.edu.tr/index.                                                                                        | php/setti                                                                                                    | ngs/personal                              |                                                           |                                                                                                    | ☆ 🕅                                                     | ≡ |
|------------------------------------------|----------------------------------------------------------------------------------------------------|----------------------------------------------------------------------------------------------------|-------------------------------------------|-----------------------------------------------------------|----------------------------------------------------------------------------------------------------|---------------------------------------------------------|---|
| Kişisel 🔻                                |                                                                                                    |                                                                                                    |                                           |                                                           |                                                                                                    | Misafir ▼                                               |   |
| Eşitleme istemcileri                     | ranny c                                                                                                 |                                                                                                    | 4.000                                     | are yarann cann                                           |                                                                                                    |                                                         |   |
| Kişisel bilgi                            | Bildirimle                                                                                              | r                                                                                                    |                                           |                                                           |                                                                                                    |                                                         |   |
| Bildirimler                              | Posta                                                                                                   | Akış                                                                                                    |                                           |                                                           |                                                                                                    |                                                         |   |
| Birleşmiş Bulut                          |                                                                                                    | 1                                                                                                    | Yeni bir dos                              | ya veya klasör <b>oluşturuldu</b>                         |                                                                                                    |                                                         |   |
| SSI kök sertifikaları                    |                                                                                                    |                                                                                                    | Bir dosya veya klasör <b>değiştirildi</b> |                                                           |                                                                                                    |                                                         |   |
| SSE KOK SETUTKAIAT                       |                                                                                                    |                                                                                                    | <b>Sık kulla</b><br>hakkında              |                                                           |                                                                                                    |                                                         |   |
|                                          |                                                                                                    | <b>v</b>                                                                                                    | Bir dosya                                 | Bildirimler                                               |                                                                                                    |                                                         |   |
|                                          |                                                                                                    |                                                                                                    | Bir dosya                                 | Posta                                                     | Akis                                                                                                    |                                                         |   |
|                                          | <b>I</b>                                                                                                | <ul> <li>Image: A set of the set of the</li></ul> | Bir dosya                                 |                                                           |                                                                                                    | Veni hinden e com lden är else trender                  |   |
|                                          | <b>s</b>                                                                                                | <b>v</b>                                                                                                    | Başka su                                  |                                                           |                                                                                                    | Yeni bir dosya veya klasor <b>oluşturuldu</b>           |   |
|                                          |                                                                                                    | 1                                                                                                    | Herkese (                                 |                                                           |                                                                                                    | Bir dosya veya klasör <b>değiştirildi</b>               |   |
|                                          | <ul> <li>Akışta kendi eylemlerinizi listeleyin</li> <li>Kendi eylemlerinizi e-posta ile alın</li> </ul> |                                                                                                    |                                           |                                                           | <b>Sık kullanılan dosyalarınızın</b> oluşturulma ve değiştirilme<br>hakkındaki bildirimlerini sınırla (Sadece akışta) |                                                         |   |
|                                          | E-postaları gön                                                                                         | der: Her                                                                                                    | saat 🔻                                    |                                                           |                                                                                                    | Bir dosya veya klasör <b>silindi</b>                    |   |
|                                          |                                                                                                    |                                                                                                    |                                           | -                                                         | Bir dosya veya klasör <b>geri alındı</b>                                                                              |                                                         |   |
| Birleşmiş Bulut                          |                                                                                                    | Image: A start of the start of the start          | •                                         | Bir dosya veya klasör <b>paylaşıldı</b>                   |                                                                                                    |                                                         |   |
|                                          | Pirformic Dulut                                                                                         | Kimilainiz.                                                                                                    | michtrabi                                 |                                                           |                                                                                                    | <b>Başka sunucudan</b> bir dosya veya klasör paylaşıldı |   |
| Örneğin yandaki resimde <b>bir dosya</b> |                                                                                                    |                                                                                                    |                                           | 1                                                         | Herkese açık paylaşılan bir dosya veya klasör <b>indirildi</b>                                                        |                                                         |   |
| veya klasör payla                        | <b>ışıldı</b> bild                                                                                      | dirim                                                                                                    | inin                                      |                                                           |                                                                                                    |                                                         | - |
| <b>Posta</b> seçeneği iş                 | aretlenmi                                                                                               | iştir.                                                                                                    | Bu                                        | <ul> <li>Akışta kendi e</li> <li>Kendi eylemle</li> </ul> | ylemlerii<br>erinizi e-p                                                                                              | inizi listeleyin<br>-posta ile alın                     |   |

E-postaları gönder: Her saat

### 10. Dosyalar – Etkinlik – Resimler

paylaştığında bildirim e-posta ile de

size sistem tarafından gönderilecektir.

Sol üstte Dosyalar 🚺 simgesine tıkladığımızda karşımıza yandaki seçenekler gelecektir.

| Dosyalar 🔻                                    |            |  |  |  |  |  |  |  |
|-----------------------------------------------|------------|--|--|--|--|--|--|--|
| - 4 🖂                                         | ► 〉 Yeni 🚺 |  |  |  |  |  |  |  |
| Dosyalar Etkinlik Resimler                    | 🔲 isim 🔺   |  |  |  |  |  |  |  |
| Sizinle paylaşılmış                           | Docum      |  |  |  |  |  |  |  |
| <ul> <li>Diğerleri ile paylaşılmış</li> </ul> | Photos     |  |  |  |  |  |  |  |
| 🖉 Bağlantı ile paylaşılmış                    | ownClo     |  |  |  |  |  |  |  |
|                                               |            |  |  |  |  |  |  |  |

**"Dosyalar"** Bulut alanımızdaki tüm dosyaları görüntülediğimiz ve buraya kadar anlatımını yaptığımız kısım.

**"Etkinlik"** Bu kısımda ise dosyalar üzerinde yapılan her türlü eylem detaylı raporunu görüntüleyebilirsiniz. Ne zaman kim kiminle hangi dosyayı paylaşmış gibi bilgilere bu alandan ulaşabiliriz.

**"Resimler"** Seçeneğiyle de buluttaki tüm resimleri sistemin kendi ara yüzünde ve kendi görüntüleyicisi ile harici bir uygulamaya gerek kalmaksızın görüntüleyebilirsiniz.